## **Online Payment Instructions:**

- 1. Go to <u>www.ftb.ca.gov</u>.
- 2. In the third column titled "Pay", there is an option that says "web pay, Individuals". Click on that option.
- 3. At the bottom of the screen, click "make payment".
- 4. When the privacy notice comes up, click "continue".
- 5. A box will show up giving you 3 options, just click "pay without registering"-you can register later
- 6. Go to the box and input the primary taxpayer's social security number and last name.
- 7. Fill in the web pay information using your home address and phone number, then continue.
- 8. Choose Estimated Tax Payment (Form 540-ES)
- 9. Choose tax year XXXX and payment date XX/XX/XX. Enter the payment amount.
- 10. Choose whether it is a joint payment or not a joint payment (this refers to marital status).
- 11. On the next screen, fill in the bank information, and continue until complete.